## 東京共同電子申請・届出サービスからの届出方法

①江東区ホームページから解体の事前周知のページへ進む

| くらし・地域                                          | 防災・安全                                                                                                    | こども・教育  | 健康・福祉   | 文化・観光・<br>スポーツ   | 環境 ·<br>まちづくり | 産業・しごと      | 区政情報    |  |
|-------------------------------------------------|----------------------------------------------------------------------------------------------------|---------|---------|------------------|---------------|-------------|---------|--|
| ホーム > 環境・                                       | □-ム > 環境・まちづくり > 建築 > 建物を壊すとき > 建築物の解体工事の事前周知について                                                                                                    |         |         |                  |               |             |         |  |
| 江東区                                             | トップペーシ                                                                                                    | ジ>解体の事  | 前周知のペ-  | -ジ<br>1          | Tweet 💽 LIN   | ፪८ੴ 更新日:202 | 23年4月3日 |  |
| 建築                                              | 建築物の解体工事の事前周知について                                                                                                    |         |         |                  |               |             |         |  |
| 解体工                                             | 事の苦情や紛                                                                                                    | 争を未然に防く | ぐために    |                  |               |             |         |  |
| 江東区では、<br>月1日から施<br>説明等につい<br><b>令和3年4</b>      | 江東区では、解体工事の苦情や紛争を未然に防ぐために『江東区建築物の解体工事の事前周知に関する指導要綱』を制定しました。平成19年10<br>月1日から施行しています。要綱では、解体工事の事前周知に関する標識の設置や解体工事にあたっての具体的な配慮事項、近隣の方々への事前<br>説明等について規定しました。トラブルなく工事を進めるため、皆様方のご理解とご協力をお願いします。<br>今和3年4月1日から届出の様式が変わりましたので、新しい様式をご利用ください。 |         |         |                  |               |             |         |  |
| 特定粉じ                                            | ん排出等作業実<br>事                                                                                                    | 施届出書は、環 | 境清掃部環境係 | <b>ミ全課指導係が</b> 届 | 出先です。         |             |         |  |
| 建築物の解体工事で、解体床面積の合計が <mark>80</mark> 平方メートル以上のもの |                                                                                                    |         |         |                  |               |             |         |  |
| ページの下へ移動                                        |                                                                                                    |         |         |                  |               |             |         |  |

②関連リンクから東京共同電子申請・届出サービスへ移動

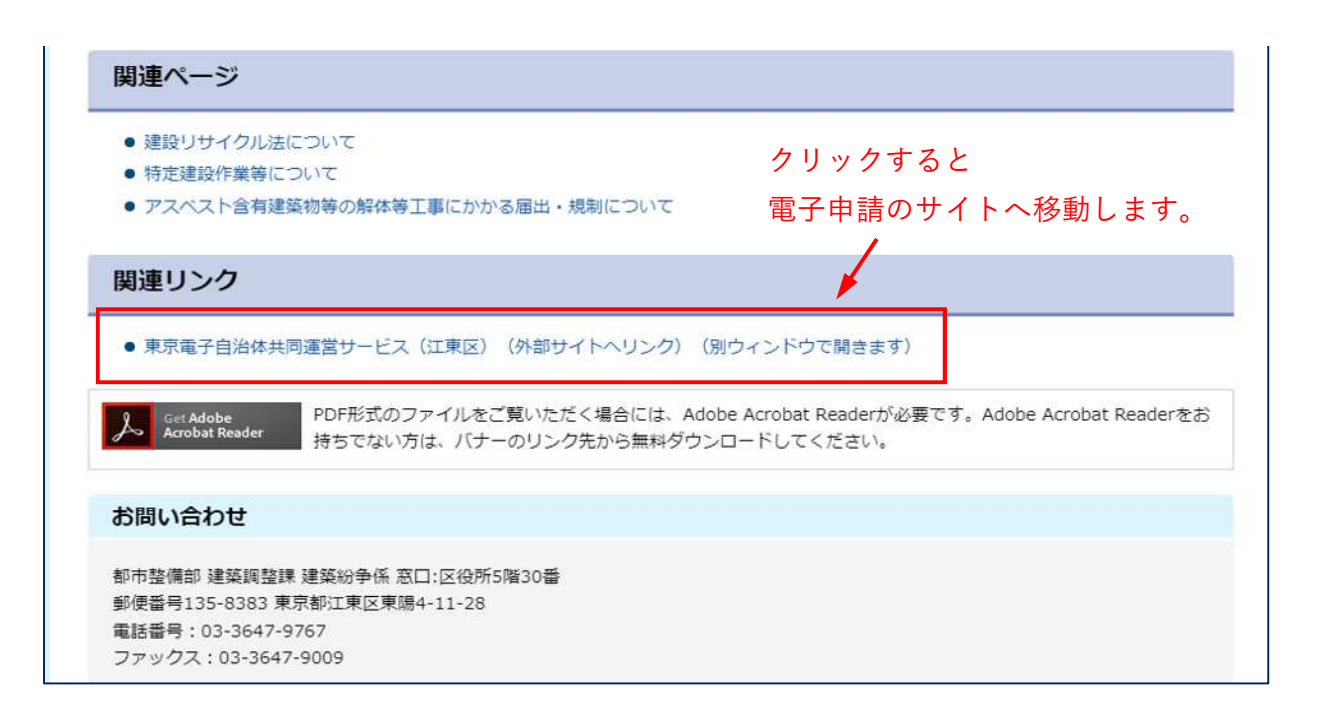

③キーワード検索または分類別検索の「環境・ごみ」から江東区建築物解体工事計画事前周知報 告書へ移動

| 限京共同電子中請・庙出サービス<br><b> て 市</b> に フ                                                                                                    |                                                                |        | ■ サービストッ            |
|----------------------------------------------------------------------------------------------------|----------------------------------------------------------------|--------|---------------------|
|                                                                                                    | ▲ 申請・                                                          | 手続情報 💙 | ♥ はじめて利用する方         |
| 字大中小色標準 黑青 黄                                                                                                    |                                                                |        | <u> R</u> SS (新着情報) |
| <ul> <li>         ・【復旧のおしらせ】電子納付ができない事象の発         ・【復旧のおしらせ】電子納付ができない事象の発         ・Windows 8.1のサポート終了について         ・Internet Explorer11のサポート終了について         ・手続き完了後の申請書データの保存期間変更に         ・電子申請サービスハルプテスクのメール受付終了(         ・電子申請サービスへルプテスクのメール受付終す)         ・電子申請サービスによりない場合の対         ・電子申請サービスによりないまたない場合の対         ・電子申請サービスによりないない場合の対         ・電子申請サービスによりないない場合の対         ・電子申請サービスによりないない場合の対         ・ロットレンズ         ・ロットレンズ         ・ロットレン         ・ロットレン         ・ロット         ・ロットレン         ・ロットレン         ・ロットレン         ・ロット         ・ロットレン         ・ロットレン         ・ロットレン         ・ロットレン         ・ロットレン         ・ロットレン         ・ロットレン         ・ロットレン         ・ロットレン         ・ロットレン         ・ロットレン         ・ロットレン         ・ロットレン         ・ロットレン         ・ロットレン         ・ロットレン         ・ロットレン         ・ロットレン         ・ロッ         ・ロッ</li></ul> | 生について<br>こついて<br>こついて<br>処方法について<br>たいのですたけについて<br>たりのですたけについて | ド検索の場合 | ↑は、「解体」             |
| ・電子中請をこ利用いたことにあた必要なwebプラ                                                                                                    |                                                                | て検索してく | ださい。                |
| お知らせはありません。                                                                                                    |                                                                |        |                     |
| Q キーワード検索                                                                                                    |                                                                | あ五十音検  | 索                   |
| 8 T 8                                                                                                    |                                                                |        | 体表                  |
|                                                                                                    | 検索                                                             |        | 使系                  |
| - 分類別検索                                                                                                    |                                                                |        |                     |
| <ul> <li>情報公開</li> <li>子育て</li> <li>子育て</li> <li>子育て</li> <li>学校教育</li> <li>学校教育</li> <li>学校教育</li> <li>学校教育</li> <li>学校教育</li> <li>生涯学習・文化</li> <li>生涯学習・文化</li> <li>スポーツ</li> <li>スポーツ</li> <li>スポーツ</li> <li>スポーツ</li> <li>スポーツ</li> <li>スポーツ</li> <li>スポーツ</li> <li>スポーツ</li> <li>建築・資ム</li> <li>登入第別検索の</li> <li>進んでください</li> <li>事らし・住まい</li> <li>環境・ごみ</li> <li>環境・ごみ</li> <li>環境・ごみ</li> </ul>                                                                                                    | 易合は、ここから<br>ハ。                                                 |        |                     |
| 道路·公園·橋                                                                                                    |                                                                |        |                     |
|                                                                                                    | 検索をすると一覧ペー                                                     | ジに飛びます | •<br>•              |
| 手続一覧                                                                                                    | ここから申請に進んで                                                     | ください。  |                     |
| 工場·指定作業場氏名等変更届出書                                                                                                    |                                                                |        |                     |
| 77141                                                                                                    | L                                                              |        | パソコンから申請可           |

| 江東区建築物解体工事計画事前周知報告書                       |           |                            |
|-------------------------------------------|-----------|----------------------------|
|                                           | パソコンから申請可 | スマートフォンから申請可               |
| 受付中(受付期間:2022年4月1日0時0分から2030年3月31日0時0分まで) |           |                            |
| 事業用大規模建築における再利用計画書                        |           |                            |
|                                           |           | When an I then I have been |

## ④手続情報を確認の上、電子申請に進む

| 電子申請と申請済み手            | 続の照会                                                                                                    |
|-----------------------|----------------------------------------------------------------------------------------------------|
| 電子申請                  | 申請画面から必要な事項を入力して申請を行います。                                                                                                    |
| 申請状況照会                | 申請した内容や申請の処理状況を確認します。<br>申請の取り下げ、通知書の受領確認、職員への連絡、補正申請などの処理を行うことができます。                                                                                                    |
| ▋ 手続 <mark>情</mark> 報 |                                                                                                    |
| 手続概要                  | 建築主は、建築物(床面積の合計が80m2以上の建築物)を解体しようとするとき、「江東区建築物の解体工<br>事の事前周知に関する指導要網」に基づき、「江東区建築物解体工事計画事前周知報告書」の手続きが必要で<br>す。                                                                                                    |
| 電子申請以外の手続方<br>法       | 窓口での受付も継続して行っております。                                                                                                    |
| 案内・留意事項など             | 【届出について】 ・内容に不備がある場合等、区の職員から連絡させていただくことがあります。つながり易い問合せ先を必ず記載してください。 ・送付前に記載漏れや図書の添付漏れがないか再度ご確認ください。 ・内容に不備がある場合、内容の訂正が必要となります。訂正が終了するまで届出は受理できませんので、ご注意ください。 ・内容に重大な不備がある場合、届出は受理されず却下となります。 ・期限に関わらず、早めに手続をお願いします。 【受付票について】 ・受付が完了すると、システム上に『受付票』のPDFデータがアップロードされます。 |
| 申請時に必要な書類             | <ol> <li>案内図</li> <li>2.標識設置位置図</li> <li>3.標識設置状況写真(遠裏及び近裏)</li> <li>4.説明した近隣住民の名簿</li> <li>5.説明した家屋の番号が入った付近見取図</li> <li>6.配布した説明資料</li> <li>※1,2,5は兼ねることができます。</li> </ol>                                                                                            |
| 受付期間                  | 工事着手のフロ前までに届出をしてください。                                                                                                    |
| 備考                    | 土、日、祝日に届出された分は、翌開庁日に確認となります。                                                                                                    |
| 問い合わせ先                | 江東区都市整備部建築調整課建築紛争調整係<br>住所:江東区東陽4-11-28(区役所5階30番)<br>TEL:03-3647-9767                                                                                                    |
|                       | 电子申請 申請状況照会                                                                                                    |

## ⑤利用規約を確認し、同意する

| 附具                    |       |
|-----------------------|-------|
| の規約は、令和2年4月1日から施行します。 |       |
| 附則                    |       |
| の規約は、令和5年4月1日から施行します。 |       |
|                       |       |
| 利用規約に同意しない利用規約に同意する   |       |
| ご利用にあたり               | A-500 |
| ナイトマップ                | 先頭へ   |

⑥内容を入力する

| 申請内容入力                                                                                                 | )                                                                                               | 申請完了                                   |
|----------------------------------------------------------------------------------------------------|-------------------------------------------------------------------------------------------------|----------------------------------------|
| 江東区建築物解作                                                                                               | 本工事計画事前周知報告書                                                                                    | (1) ~ 4 J                              |
| 操作方法のご説明<br>下記の入力フォームに必                                                                                | 要事項を入力した後、「申請内容の確認に進む」ボタンを押してください。                                                              |                                        |
| 法中よく入力した内容。<br>注意事項<br>◎■マークがある項目は<br>機種依存文字(半角力                                                       | ー 特殊行いにい場合、「甲県内各な一時保存する」ポックを押していことい。<br>、必ず入力してください。<br>ナ、入付き数字、ローマ数字、「馬」など)は使用しないでください。陽種依存す   | 文字が入力されている場合はエ                         |
| ラーになります。<br>江東区では、船体工事の苦情<br>定しています。要綱では、船体                                                            | や紛争を未然に防ぐために7江東区建築物の船体工事の事前周知に関する指導要編。<br>工事の事前周知に関する標識の設置や路体工事にあたっての具体的な記録事項。近1                | 826、平成19年10月1日から制<br>2年の万々への事前周知等について規 |
| 定しています。トラブルなく工事<br>https://www.city.koto.lg                                                            | を進めるため、皆様のご理解とご協力をお稼いします。<br>.(p/395105/machizukuri/kenchiku/kowasu/22166.html                  |                                        |
| 【入力についての注意事項】<br>1.内容は、発注者の情報を入<br>2.法人の場合は、法人名及び<br>3.電子申請の全ての通知は、<br>※入力時には、ごまめに一時得<br>△▲△▲△▲△▲△▲△▲△ | カレて(F24)。<br>代表者の再書が(Fに氏名が必要です。<br>入力なアビットルアドレスに届きます。<br>R存をして(F24)。<br>△▲△▲△▲△▲△▲△▲△▲△▲△▲△▲△▲△ | 申請についての注意事項です。<br>必ずお読みください。           |
|                                                                                                    | ロダイン(中語者情報を管録済みの方)<br>中語内容を一時保存する 中語内容の確認に進む                                                    |                                        |
| 中請日                                                                                                    | 令和 5年 5月 26日                                                                                    |                                        |
| 团体·法人名                                                                                                 |                                                                                                 | 由語について 区役所から                           |
| 投版·印塞名                                                                                                 |                                                                                                 |                                        |
| 8名前                                                                                                    |                                                                                                 | 問い合わせを行う連絡先で                           |
| 住所                                                                                                    |                                                                                                 | す。                                     |
| 88                                                                                                    |                                                                                                 | <br>連絡の取れる連絡先を記入                       |
| 电话番号<br>80                                                                                             | 012-3456-7890のように、半角の数字とハイフンで入力してください。                                                          |                                        |
|                                                                                                    | システムからの運知メールを受信するために、メールアドレスを入力してください。<br>確認用の機には、同じメールアドレスをもう一度入力してください。<br>メールアドレス1           |                                        |
|                                                                                                    | 確認用                                                                                             |                                        |
| x-1/2FUZ                                                                                               | メールアドレス1とは別のメールアドレスでも通知メールを受信したい場合、メールアドレス<br>メールアドレス2(66時)                                     | -22を入力して(ださい。                          |
|                                                                                                    | 確認用<br>指導要詞第7条に基づく標識の設置                                                                         |                                        |
| 発注者-氏名                                                                                                 | 法人にあっては、法人名及び代表者の両者並びに氏名が必要です。                                                                  | ● 看板に明記している内容と                         |
| 発注者-住所<br>6 <b>5</b>                                                                                   |                                                                                                 | 合わせてください。                              |
| 発注者-連絡先                                                                                                |                                                                                                 | また、氏名の欄が法人にな                           |
| 工事名称                                                                                                   |                                                                                                 | る場合は、会社名及び代表                           |
| 2Banati mata                                                                                           | 住居憲法を記入してください。                                                                                  | 者の肩書と氏名を入力して                           |
|                                                                                                    |                                                                                                 | ください。                                  |
|                                                                                                    | m2                                                                                              |                                        |
|                                                                                                    | ×                                                                                               |                                        |
| 地上階<br>8月                                                                                              | 地上 居                                                                                            |                                        |
| IS FIE                                                                                                 | 地下階がない場合は、0を入力してください。<br>地下                                                                     |                                        |
| 高さ<br>83                                                                                               | m                                                                                               |                                        |
| 建築年<br>●■                                                                                              | 繁年数ではなく、実際に建てられた年を入力してください。<br>年                                                                |                                        |
| ● 注於 注日                                                                                                | 平成1年1月8日以降の日付を指定して(Jiztu,<br>年 V月 V日                                                            |                                        |
| 工事務5<br>() () () () () () () () () () () () ()                                                         | 平成1年1月8日以降の日付を描述して代だい。<br>工事開始日                                                                 |                                        |
| 工事施工者-氏名1                                                                                              | 法人にあっては、法人名及び代表者の肩書並びに氏名が必要です。                                                                  |                                        |
| 工事施工者-住所1                                                                                              |                                                                                                 |                                        |
| 工事施工者-連絡先1                                                                                             |                                                                                                 |                                        |
| 工事施工者-相当者氏名                                                                                            |                                                                                                 |                                        |

| 工事施工者·氏名1                                                                     | 法人にあっては、法人名及び代表者の肩書並びに氏名が必要です。                                                                                                    |   |                               |
|-------------------------------------------------------------------------------|----------------------------------------------------------------------------------------------------|---|-------------------------------|
| 工事施工者-住所1                                                                     |                                                                                                    |   |                               |
| 工事施工者-連絡先1                                                                    |                                                                                                    |   |                               |
| 工事施工者-担当者氏名                                                                   |                                                                                                    |   |                               |
| 6A                                                                            |                                                                                                    |   |                               |
| 工事施工者-氏名2                                                                     | 下講業者がいる場合は、入力して代えい。<br>法人にあっては、法人名及び代表者の再書並びに氏名が必要です。                                                                                                    | - | 下請け業者がいる場合は、                  |
| 工事施工者-住所2                                                                     | 下請業者がいる場合は、入力してください。                                                                                                    |   | 入力してください。<br>                 |
| 工事施工者-連絡先2                                                                    | 下語業者がいる場合は、入力してください。                                                                                                    |   |                               |
| 工事施工者·担当者氏名<br>2                                                              | 下調業者がいる場合は、入力してください。                                                                                                    |   | アスベストがあるかを選択                  |
| アスハストの有豆<br>あま                                                                | ○有○無                                                                                                    | - | してください。                       |
|                                                                               | 指導要綱第 8条に基づく説明の実施                                                                                                    |   |                               |
|                                                                               | 平成1年1月8日以降の日村を増定してください。                                                                                                    |   |                               |
| 近路說明時期<br>Mar                                                                 |                                                                                                    | - | 説明を実施した日を入力し                  |
| 説明の実施方法<br>▲2                                                                 | ○ 説明会 戸方155時 ○ その他<br>「その他」を選択した場合に入力してなきい。<br>「その他」を選択していない場合は、入力内容は破棄されます。                                                                                                    |   | てください。                        |
| -                                                                             |                                                                                                    |   | 案内図・標識の設置位置図                  |
| 案内図·標識投置位置図                                                                   | 画像テータまだはコンアイルにてたけしてください。<br>なお、金でのテータが必要です。<br>登録できるフイルのサイズは、10(MB)までです。<br>登録できるフイルの理測は、<br>画像ファイル(jg,jpeg,gif,png),Adobe PDF文書(pdf),ZIP圧領(zip)<br>です。                                                                  | - | を添付してください。<br>※図面は兼ねることができ    |
|                                                                               | ファイルの運択 ファイルが選択されていません                                                                                                    |   | よう。                           |
|                                                                               | 画像データ基応はエロファイルにて恐行してください。<br>注意手算は、置かれた水塔が読み取れるものを添付してください。<br>なお、全てのデーケが必要です。<br>登録できるファイルのサイズは、10(MB)までです。<br>登録できるファイルの増減は、<br>画像アナイル(Jgg,Jpeg,gif,png),Adobe PDF文書(pdf),ZIP任頃(zip)<br>です。<br>[ファイルの原用]ファイルの構成していません。 | - | 近景写真は内容が読み取れ<br>るものを添付してください。 |
|                                                                               |                                                                                                    |   |                               |
| 近隣名簿-付近見取図-<br>配布した説明資料                                                       | 期時7 - 7×R1842P,774/NC15815U552V4<br>なお、金(のケーガが必要です。<br>登録できるファイルのサイズは、10(MB)までです。<br>登録できるファイルの理測は、<br>間線ファイル(jg,jpeg,gif,png),Adobe PDF文書(pdf),ZIP圧縮(zip)<br>です。                                                        | - | 近隣名簿の番号と付近見取<br>図の番号は一致させてくだ  |
|                                                                               | ファイルの現状ファイルが現代されていません                                                                                                    |   | さい。                           |
|                                                                               | 10 <b>7</b> 1                                                                                                    |   |                               |
| 注意事項<br>【251                                                                  | 申請の入力が終了しましたが、まだ受付の終了ではありません。<br>受付気が申請したメールアドレスに届いたときに受付となり、受付が終了です。<br>ご理解いたらなはしたり?                                                                                                    |   |                               |
| お問い合わせ<br>都市整備部 建築調整<br>〒135-8383 江東区<br>TEL:03-3647-9767<br>FAX:03-3647-9009 | 課 建築紛争係<br>東腸四丁目11番28号 5階30番 窓口                                                                                                    |   |                               |
|                                                                               | 中語内容を一時保存する 中語内容の確認に進む                                                                                                    |   |                               |
| ご利用にあたり                                                                       |                                                                                                    |   |                               |
| 447.7                                                                         | ページの<br>先頭へ                                                                                                    |   |                               |

※一定時間が過ぎるとリセットされますので、ご注意ください。

※システムエラー等の問い合わせは、東京電子自治体共同運営協議会(0120-96-0351)にお願 いします。